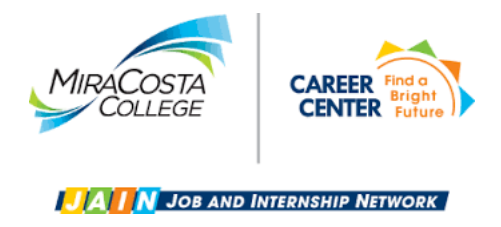

## **Reporting Employment on JAIN**

- 1) Log in to JAIN: <u>www.miracosta.edu/JAIN</u> and sign in using your SURF ID and password.
- 2) From your main dashboard, click **Report Employment** on the bottom left of the screen.
- 3) Click Update Status.
- 4) Click Accepted An Offer.
- 5) Enter name of department that hired you in the open box and click **Find**. If the department does notshow up in the box, click **Not Found Enter Organization Name** to the bottom right of the box.
- 6) Complete fields and click **Save & Continue**. If you have questions regarding how you are being paid(work study funds, district funds), start date, etc., contact your supervisor.

## Thank You!